# Word2013 基礎 基本操作

## 1. 基本操作 前編 (WORD 基本操作)

## 1-1 Word の起動と終了

#### <sup>①</sup>操作 Word を起動します。

①[スタート画面]で[Microsoft Word2013]のタイルをクリックします。
 Word が起動します。タスクバーには Word のボタンが表示されます。
 ②[白紙の文書]をクリックします。新規文書が表示されます。

#### <sup>①</sup>操作 Word を終了します。

①Word ウィンドウの「閉じる」ボタンをクリックします。

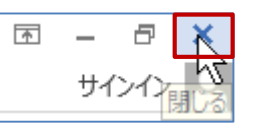

## 1-2 Word の画面構成

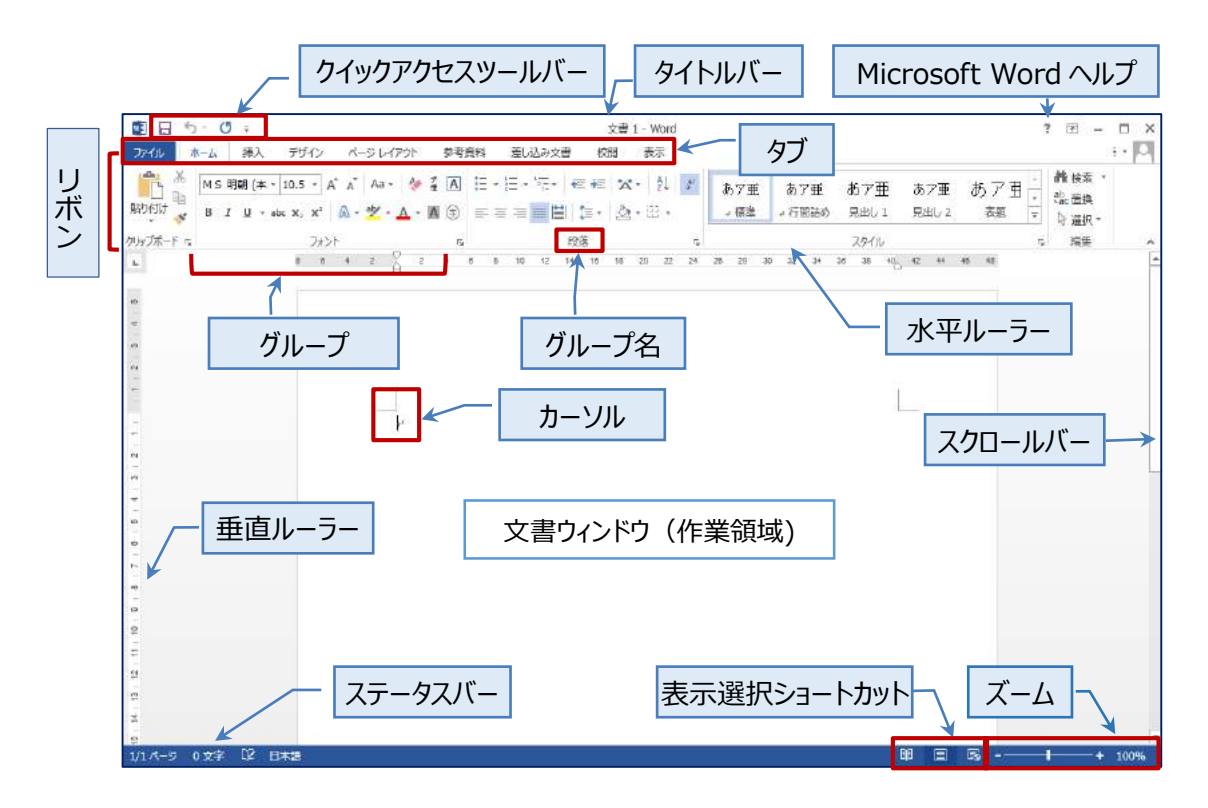

| 名称                 | 説明                              |
|--------------------|---------------------------------|
| タイトルバー             | アプリケーション名や文書名(文書 1)が表示されます。     |
|                    | Word ではファイルのことを「文書」といいます。       |
| リボン                | 操作を実行するためのボタンが配置されています。         |
|                    | 関連する操作項目ごとに「タブ」で分類されています。       |
|                    | 各タブは関連操作項目ごとにグループに分類されています。     |
| Microsoft Word ヘルプ | Word の操作に関するヘルプ情報を参照できます。       |
| クイックアクセスツールバー      | よく使う操作ボタンを登録できます。               |
| 文書ウィンドウ            | Word での作業領域で、入力位置を表す縦棒(カーソル)が表示 |
|                    | されます。                           |
| 水平ルーラー/垂直ルーラー      | 余白、タブやインデト位置、表の列幅などを確認できます。     |
| スクロールバー            | 画面に表示されていない作業領域を表示します。          |
| ステータスバー            | 作業中の操作に関する説明や、役立つ情報が表示されます。     |
| 表示選択ショートカット        | 表示モードの切り替えを行います。                |
| ズーム                | 表示倍率の変更を行います。                   |

タブは標準のタブ以外に、特定の操作別に表示される「コンテキストタブ」があります。

## 1-3 既存の文書を開く

既存のワード文書ファイルを開くには[ファイル]タブの[開く]を実行します。

## ◎操作 ワード文書「基本操作」を開きます。

①[ファイル]タブをクリックします。[開く]をクリックします。続けて[コンピューター]をクリックします。 ②[参照]ボタンをクリックします。

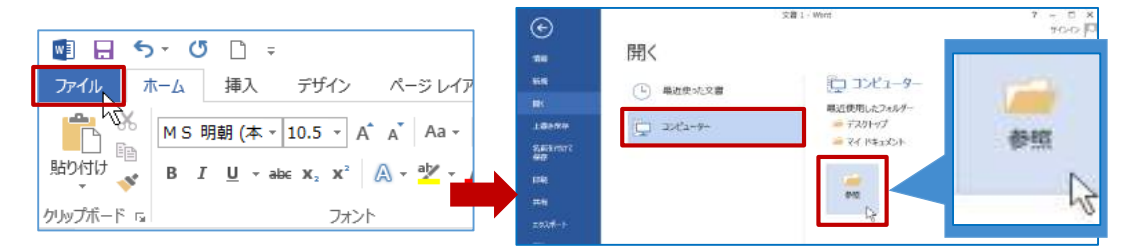

[ファイルを開く]ダイアログボックスが表示されます。 ③「基本操作」を選択し、[開く]をクリックします。

|   |                                                                                                    |                  | ファイルを開く |                  | ×                                                                                                    |
|---|----------------------------------------------------------------------------------------------------|------------------|---------|------------------|----------------------------------------------------------------------------------------------------|
|   | (c) (c) + (c) + 54                                                                                                    | ブラリ → ドキュメント →   | ~ C     | ドキュメントの検索        | م                                                                                                    |
|   | 整理 * 新しいフォルダー                                                                                                    |                  |         | 1                | - • 🔟 🛛                                                                                                    |
|   | Microsoft Word                                                                                                    | 名前               | ^       | 更新日時             | 理想                                                                                                    |
|   |                                                                                                    | 📙 Office のカスタム デ | ンプレート   | 2015/12/22 9:37  | ファイルフォルター                                                                                                    |
|   | ☆ お気に入り                                                                                                    | 〇) 基本操作          |         | 1014/11/27 20:42 | Microsoft Word                                                                                                    |
|   | <ul> <li>デスクトップ</li> <li>デスクトップ</li> <li>単近表示した場所</li> <li>デイブラリ</li> <li>ドキュメント</li> <li>ビクチャ</li> <li>ビデオ</li> <li>ミュージック</li> </ul> |                  |         |                  |                                                                                                    |
| 0 | ■ コンピューター ×                                                                                                    | <                |         |                  | 2                                                                                                    |
|   | 77-01                                                                                                    | 名[N): 基本操作       |         | J すべての Word 3    | < e -                                                                                                    |
|   |                                                                                                    |                  |         | and the state    | and the second second se |

④タイトルバーで文書名を確認します。

## 1-4 画面操作

表示されていない作業領域を表示するには、「スクロールバー」を使用します。 画面の表示倍率を変更するには、ステータスバーの「ズーム」から実行します。

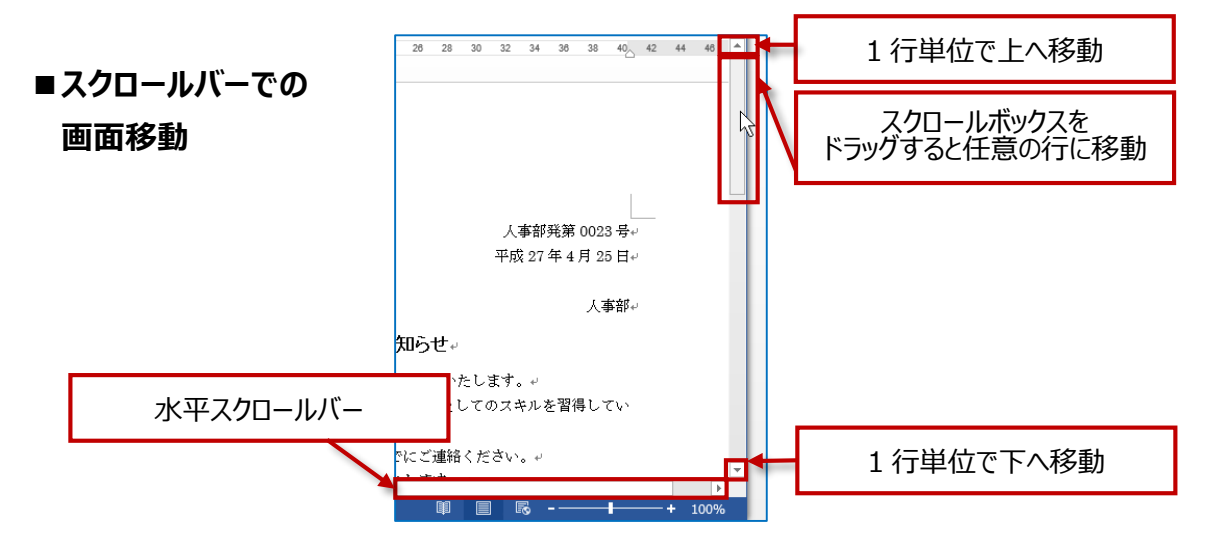

※画面を拡大表示した場合や印刷の向きを横にした場合、水平スクロールバーが表示され、同様の 操作で、画面移動ができます。

## ■ズームによる画面の拡大および縮小

|                    | ズー           | - <i>L</i> i               |                     | ? ×         |                      |
|--------------------|--------------|----------------------------|---------------------|-------------|----------------------|
| 倍率                 |              |                            |                     |             |                      |
| ○ 200%( <u>2</u> ) | ○ ページ幅を碁     | 基準に表示( <u>P</u> )          | ○ 複数ページ( <u>N</u> ) | <u>1</u> ): |                      |
| 100%( <u>1</u> )   | ○ 文字列の幅      | を基準に表示(工)                  |                     |             |                      |
| ○ 75%( <u>7</u> )  | ○ページ全体な      | を表示( <u>W</u> )            | <u> </u>            |             |                      |
| 指定(E): 100% 📫      |              |                            |                     |             |                      |
| プレビュー              |              |                            |                     |             |                      |
|                    | あぁアっ         | →亜字 AaBbYyZ                | z                   |             |                      |
|                    | あまア う        | →亜字 AaBbYyZ<br>→亜字 AaBbYyZ | z<br>z              |             |                      |
|                    | あぁアっ         | →亜字 AaBbYyZ                | z                   | 表示          | 后帝率表示                |
|                    | あぁアっ<br>あぁアっ | ⁺亜字 AaBbYyZ<br>≁亜字 AaBbYyZ | z                   | (100%       | 6)をクリックする<br>/ エエバエー |
|                    | あぁアっ         | ·亜字 AaBbYyZ                | z                   | 27-73       | ム画面か表示               |
|                    |              |                            |                     |             |                      |
|                    |              |                            | ОК                  | キャンセル       |                      |
| 声にや                |              |                            |                     |             | ¥ .                  |
|                    | [            | 1 8                        | ╘┟╘                 | -+ 1009     | 6                    |
|                    |              |                            |                     |             |                      |
| - (縮小)をクリッ         | ゆする つき       | まみをドラッ                     | グすると                | +(拡大        | )をクリックする             |
| ごとに 10%ずつ          | 縮小 📔 日       | 意の表示                       | 倍率に                 | ごとに 1       | 0%ずつ拡大               |

[ズーム]ダイアログボックスでは、任意の倍率を指定したり、ページ全体を表示してレイアウトを確認したり、 表示するページ数を指定したりできます。 《OA ベーシック》

## 1-5 範囲選択

操作の対象を選択する方法を確認します。

文字単位で選択する場合は、対象文字をドラッグします。

#### <sup>●</sup> 操作 5 行目「入社3年目」の文字列を選択します。

①選択対象の先頭文字にマウスポインターを移動し、I字ポインターの形でドラッグします。

文字列が選択され、背景がグレーになります。 選択を解除するには、選択範囲以外の場所をクリックします。

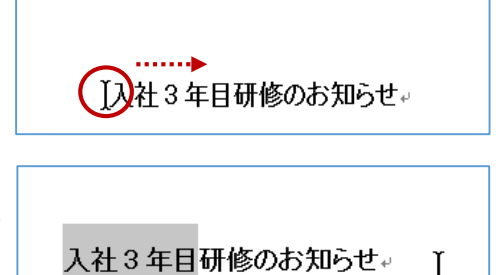

行単位で選択するときは行の左余白でクリックします。

#### <sup>●</sup>操作 6 行目「このたび、平成 24 年度の~」の行を選択します。

①行の左余白をポイントします。マウスポインターが☆の形に変更されたらクリックします。

#### 入社3年目研修のお知らせ。

このたび、平成28年度の研修を下記の通り実施いたします。\* この研修は、入社3年目の社員を対象に、チームリーダーとしてのマインドやスキルを 習得していただくことを目的としています。\*

行が選択されます。

#### 入社3年目研修のお知らせ。

☆ このたび、平成 28 年度の研修を下記の通り実施いたします。↩

この研修は、入社 3 年目の社員を対象に、チームリーダーとしてのマインドやスキルを 習得していただくことを目的としています。

②下にドラッグすると、複数行選択できます。

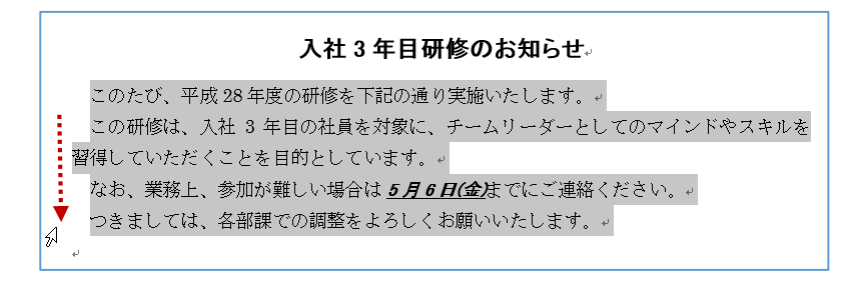

| 《STEP UP!》その他の範囲選択の方法 |                                    |  |  |  |
|-----------------------|------------------------------------|--|--|--|
| 選択対象                  | 方法                                 |  |  |  |
| 単語単位                  | 対象の文字列上でダブルクリック                    |  |  |  |
| 離れた文字列の選択             | 離れた文字列を[Ctrl]キーを押しながら、ドラッグ         |  |  |  |
| 広い範囲の選択               | 先頭の文字をクリックし、末尾を[Shift]キーを押しながらクリック |  |  |  |
| 段落単位での選択              | 行の左端でダブルクリック                       |  |  |  |
| 文書全体の選択               | 行の左端で3回すばやくクリック。                   |  |  |  |

## 1-6 開いた文書を閉じる

既存の文書を閉じるには「ファイル」タブの「閉じる」を実行します。

◇⑦操作 ワード文書「基本操作」を閉じます。

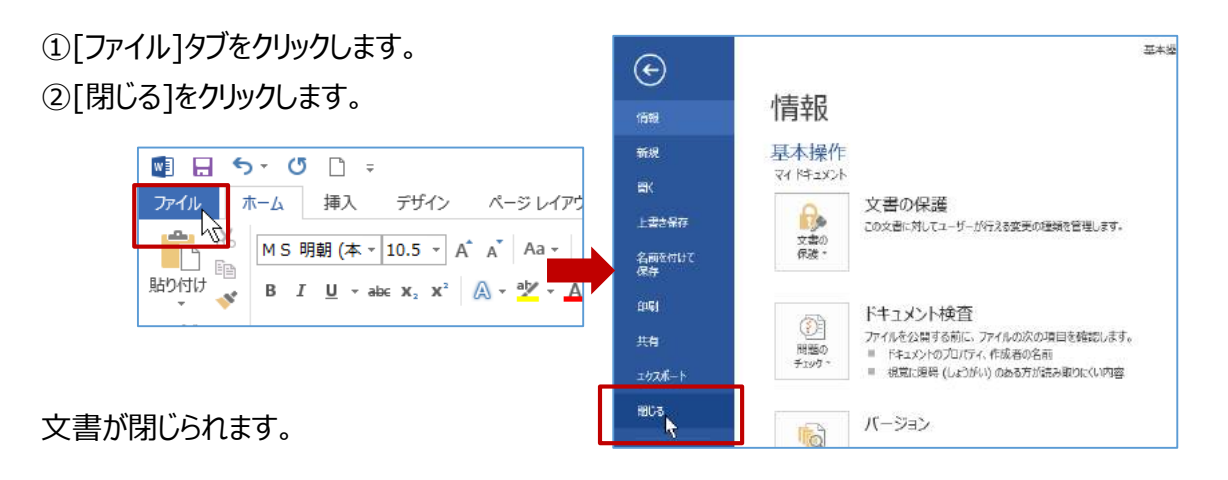

| «STEP UP ! »                                             | 《STEP UP!》保存確認のメッセージについて                                                                                                    |  |  |  |  |
|----------------------------------------------------------|----------------------------------------------------------------------------------------------------|--|--|--|--|
| 名前を付けて保存る<br>確認する画面が表示<br>「 <b>保存」</b> は保存の実<br>を取り消します。 | 名前を付けて保存された文書で作業をしたあと、保存を実行しないで、そのまま文書を閉じると保存を<br>確認する画面が表示されます。<br>「 <b>保存」</b> は保存の実行、「 <b>保存しない」</b> は保存しないで文書を閉じ、「 <b>キャンセル」</b> は保存の実行そのもの<br>を取り消します。 |  |  |  |  |
|                                                          | Microsoft Word X                                                                                                    |  |  |  |  |
|                                                          | 基本操作に対する変更を保存しますか?         [保存しない]をクリックした場合でも、このファイルの最新のコピーが一時的に保存されます。         詳細を表示         保存(S)       保存しない(N)                                          |  |  |  |  |

## 2.基本操作後編 (文字入力の基本)

## 2-1 文字の入力

ひらがな、カタカナ、漢字などの日本語を入力するには、「Microsoft IME」という日本語入力システムを使用します。ワード起動時には、日本語入力モードは「オン」の状態になっています。 日本語入力モードを「オフ」に切り替えると、半角英数字記号の入力ができます。 日本語入力モードのオンとオフを切り替えるには、[半角/全角]キーを使用します。

## 2-2 文字の入力

Word での文字の入力について学習します。

#### ⑦操作 日本語入力モードをオフに切り替えます。

[半角/全角]キーを押し、日本語入力モードを「オフ」にします。 2016/01/13 タスクバーに表示されている、ひらがなの「あ」から、アルファベットの半角「A」に変更されます。

#### 1. 英数字の入力

英字はキーボードのアルファベットの表記に従いキーを押すと、そのままアルファベットの小文字が 入力されます。大文字入力するには[Shift]キーを押しながら入力します。

#### ⑦操作「Word2013」と入力します。

| W        | 英字の大文字<br>入力 | ① [Shift]キーを押しながら[W]キーを押します。 |
|----------|--------------|------------------------------|
| Word     | 英字の小文字<br>入力 | ② [O R D]の各キーをそのまま押します。      |
| Word2013 | 数字の入力        | ③ キーボード最上段のキー又はテンキーから入力します。  |

#### 2. 記号の入力

下段の記号はそのままキーを押します。上段の記号は[Shift]キーを押しながら入力します。

| ⁰操作 | 「10:00~17:00」と入力します。 |  |
|-----|----------------------|--|
|-----|----------------------|--|

| 上段 | →(*) |
|----|------|
| 下段 |      |

| 10:    | 下段の記号 | ① 「:(コロン)」は <sup>*</sup> : けキーをそのまま押します。 |
|--------|-------|------------------------------------------|
| 10:00~ | 上段の記号 | ② 「~(から)」は[Shift]キーを押しながらへんキーを押します。      |

#### ⑦操作 日本語入力モードをオンに切り替えます。

[半角/全角]キーを押して、日本語入力モードを「オン」にします。 タスクバーの入力モードが、ひらがなの「あ」に変更されます。

#### 3. 漢字の入力

入力したい文字の読みを入力して、変換します。

#### ⁰操作「公園」と入力します。

| こうえん                                  | 文字の読みを<br>入力 | ① [KOUENN]の各キーを押します。                             |
|---------------------------------------|--------------|--------------------------------------------------|
| 講演                                    | 漢字変換         | ② [スペース]キーを押し、変換候補を表示します。                        |
| <u>公園</u><br>1 頭点 ↓<br>2 公園<br>3 公酒 ↓ | 変換候補の<br>表示  | ③ 目的の変換が行われない場合は、さらに[スペー<br>ス]キーを押し、目的の漢字に変換します。 |
| 公園                                    | 確定           | ④ [Enter]キーを押して文字を確定します。                         |

## 2-3 文字の削除

入力した文字を削除するには、削除したい文字位置にカーソルを移動し、[Backspace キー] または、[Delete]キーを使います。

## 2-4 文章の入力

文章を入力して変換すると、読み情報をもとに文節単位で変換されます。意図した通りの文節で 区切られない場合は、[Shift]キーと[矢印]キーで文節の区切りを変更します。

#### ⑦操作 文章を入力します。

「あすはいしゃにいく」と入力して変換後、文節の区切りを変更してみましょう。

| あすはいしゃにいく               | 文字の読みを<br>入力       | 1 | [A S U H A I S Y A N I I K U]の各キーを<br>押します。         |
|-------------------------|--------------------|---|-----------------------------------------------------|
| <u>明日</u> 歯医者に行く        | 漢字変換               | 2 | [スペース]キーを押します。                                      |
| <mark>あすは</mark> いしゃに行く | 文節の区切りを<br>変更したい場合 | 3 | [Shift]キーを押しながら[→]キーを 1 回押しま<br>す。「あすは」が反転されます。     |
| <u>明日は</u> 医者に行く↩       | 再変換                | 4 | [変換]キーで再変換しして、[Enter]キーを押し<br>ます。「明日は医者に行く」に変換されます。 |

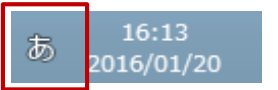

## 2-5 入力支援機能

Word には文字入力を支援する機能が用意されています。

#### ◇⑦操作 本日の日付を入力します。

パソコン内蔵時計が示す本日の日付を和暦で入力します。

| 平成28年4月20日(Enter 老师可上描入します) | 日付変換 | ① 「平成」と入力して、[Enter]キーを押して文字<br>を確定すると、本日の日付がポップアップ表示さ<br>れます。 |
|-----------------------------|------|---------------------------------------------------------------|
| 平成 28 年 4 月 20 日            | 確定   | ② [Enter]キーを押すと日付が入力されます。                                     |

※本日の日付を西暦で入力するには、西暦とスラッシュ(例 2016/)を入力して[Enter]キーを押します。

#### ◇⑦操作 入力オートフォーマット機能を確認します。

「入力オートフォーマット機能」は入力をサポートする機能です。

| 頭語に対する総 | 結語を自動入力 | する方法を確認し | ,ましょう。 |
|---------|---------|----------|--------|
|---------|---------|----------|--------|

| 拝啓               | 文字の確定と<br>改行      | ① 「拝啓」と入力して、文字を確定後に<br>再度[Enter]キーを押して改行します。 |
|------------------|-------------------|----------------------------------------------|
| 拝啓.<br> <br>  敬具 | 入力時に自動的<br>に書式を設定 | ② 「敬具」が右揃えで入力され<br>「拝啓」「敬具」の間に空白行が挿入されます。    |

※この他に、「記」と入力して、「以上」を挿入させることもできます。

## 2-6 便利な文字変換機能

「Microsoft IME」では、入力を効率化する便利な文字変換機能が用意されています。

#### ⑦操作 読みから記号を入力します。

よく使用する記号は読みを入力して変換できます。

| ゆうびん                      | 読みを入力後に<br>記号へ変換 | <ol> <li>「Y U U B I N N」の各キーを押し、</li> <li>[スペース]キーを押します。</li> </ol> |
|---------------------------|------------------|---------------------------------------------------------------------|
| ゴ<br>1 郵便<br>2 〒<br>3 ゆびん | 確定               | <ol> <li>「〒」をクリックして選択し、[Enter]キーを押して<br/>文字を確定します。</li> </ol>       |

※この他に、「やじるし」や、「かっこ」などの記号も入力できます。

#### ⑦操作 郵便番号辞書機能を利用し住所を入力します。

Microsoft IME の郵便番号辞書機能を使用して、郵便番号から住所を入力できます。

| 153-0053                                      | 郵便番号を入力 | ① ハイフンで区切って郵便番号を入力します。                                      |
|-----------------------------------------------|---------|-------------------------------------------------------------|
| <u>東京都渋谷区代々木</u> 1 東京都渋谷区代々木 2 151-0053 注脚字 ݤ | 住所変換    | <ol> <li>[スペース]キーを押し、表示された候補の一覧<br/>から、住所を選択します。</li> </ol> |